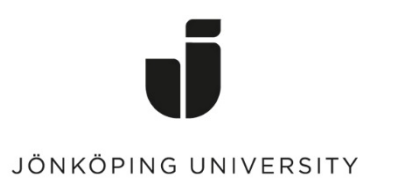

IT Helpdesk Jönköping University Manual Skapad av lundav Senast ändrad 2016-05-13

## Exportera Favoriter i Mozilla Firefox

Öppna Mozilla Firefox > Klicka på ikonen till höger om stjärnan (Edit this bookmark) > **Show All Bookmarks** 

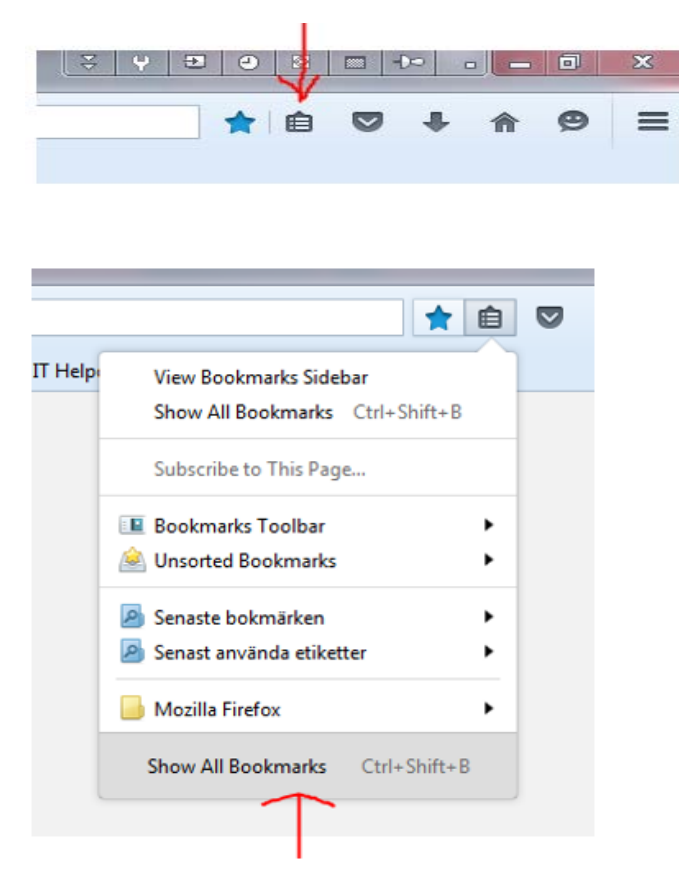

Klicka på Import and Backup > Export Bookmarks to HTML...

| 🥑 Library            | V-                           | 8        |            |   |
|----------------------|------------------------------|----------|------------|---|
| 🔶 🔶 🖓 Qrganize י 📰 🖞 | iews 🔹 🍖 Import and Backup 🔹 | Search B | ookmarks   | م |
| 🛛 🕓 History          | Name                         | Tags     | Location   |   |
| 🕹 Downloads          | Mozilla Firefox Start Page   |          | about:home |   |
| 📎 Tags               |                              |          |            |   |
| a 🚺 All Bookmarks    |                              |          |            |   |
| Bookmarks Toolbar    |                              |          |            |   |
| Bookmarks Menu       |                              |          |            |   |
| Unsorted Bookmarks   |                              |          |            |   |

Spara filen i din hemkatalog (G:).

Klart!

## Importera Favoriter

Gå till Import and Backup igen > Import Bookmarks from HTML...

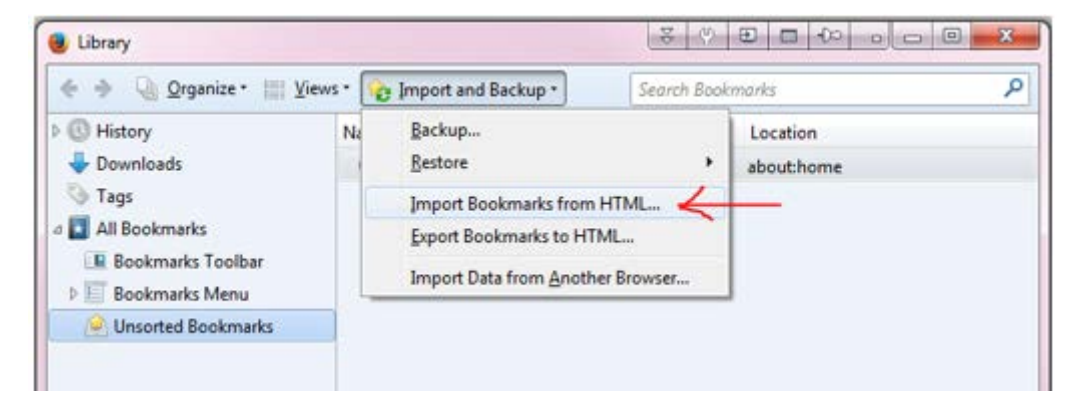

Markera filen som du sparade tidigare > Open Klart!